# **Configure LDAP in UCS Manager**

## Contents

Introduction **Prerequisites** Requirements **Components Used Background Information** Configure Create a Local Authentication Domain **Create an LDAP Provider** LDAP Group Rule configuration Create an LDAP Provider Group Create an LDAP Group Map Create an LDAP Authentication Domain Verify Common LDAP Issues. Troubleshoot **Related Information** 

## Introduction

This document describes the configuration for remote server access with LDAP Protocol in our Unified Computing System Manager Domain (UCSM).

## Prerequisites

### Requirements

Cisco recommends knowledge of these topics:

- Unified Computing System Manager Domain (UCSM)
- Local and Remote authentication
- Lightweight Directory Access Protocol (LDAP)
- Microsoft Active Directory (MS-AD)

### **Components Used**

The information in this document is based on these software and hardware versions:

- Cisco UCS 6454 Fabric Interconnect
- UCSM version 4.0(4k)
- Microsoft Active Directory (MS-AD)

The information in this document was created from the devices in a specific lab environment. All of the devices used in this document started with a cleared (default) configuration. If your network is

live, ensure that you understand the potential impact of any command.

### **Background Information**

Lightweight Directory Access Protocol (LDAP) is one of the core protocols developed for directory services which securely manages users and their access rights to IT resources.

Most directory services still use LDAP today, although they can also use additional protocols like Kerberos, SAML, RADIUS, SMB, Oauth, and others.

## Configure

#### **Before You Begin**

Log intoCisco UCS Manager GUIas an administrative user.

#### **Create a Local Authentication Domain**

Step 1. In the Navigation pane, click the Admin tab.

#### Step 2. On the Admin tab, expand All > User Management > Authentication

| æ  | All                                              | All / User Management / Authentication | / Authentication Domains |                       |                            |                     |   |
|----|--------------------------------------------------|----------------------------------------|--------------------------|-----------------------|----------------------------|---------------------|---|
|    | • AI                                             | Domains Events FSM                     |                          |                       |                            |                     |   |
|    | <ul> <li>Faults, Events and Audit Log</li> </ul> | Ty Advanced Filter 🔶 Export 🖷 Print    |                          |                       |                            |                     | ٥ |
| 쁆  | Faults                                           | Name                                   | Realm                    | Provider Group        | Web Session Refresh Period | Web Session Timeout |   |
| _  | Events                                           | LDAP                                   | ldap                     | mxsv                  | 600                        | 7200                |   |
| -  | Audit Logs                                       | Local                                  | local                    |                       | 600                        | 7200                |   |
| =  | Syslog                                           | radius                                 | radius                   |                       | 7200                       | 8000                |   |
| -  | Core Files                                       | Tacas                                  | tacacs                   | Test                  | 600                        | 7200                |   |
|    | TechSupport Files                                |                                        |                          |                       |                            |                     |   |
| -  | Settings                                         |                                        |                          |                       |                            |                     |   |
| 30 | User Management                                  |                                        |                          |                       |                            |                     |   |
|    | <ul> <li>Authentication</li> </ul>               |                                        |                          |                       |                            |                     |   |
|    | Native Authentication                            |                                        |                          |                       |                            |                     |   |
|    | Authentication Domains                           |                                        |                          |                       |                            |                     |   |
|    | ▼ LDAP                                           |                                        |                          |                       |                            |                     |   |
|    | <ul> <li>LDAP Group Maps</li> </ul>              |                                        |                          |                       |                            |                     |   |
|    | <ul> <li>LDAP Provider Groups</li> </ul>         |                                        |                          |                       |                            |                     |   |
|    | <ul> <li>LDAP Providers</li> </ul>               |                                        |                          |                       |                            |                     |   |
|    | <ul> <li>RADIUS</li> </ul>                       |                                        |                          |                       |                            |                     |   |
|    | TACACS+                                          |                                        |                          |                       |                            |                     |   |
|    | <ul> <li>User Services</li> </ul>                |                                        |                          |                       |                            |                     |   |
|    | Locales                                          |                                        |                          |                       |                            |                     |   |
|    | <ul> <li>Locally Authenticated Users</li> </ul>  |                                        |                          |                       |                            |                     |   |
|    | Login Profile                                    |                                        |                          | 🕀 Add 🗄 Delete 🔘 Info |                            |                     |   |

**Step 3.** Right-Click Authentication Domains and Select Create a Domain.

Step 4. For the Name field, type Local.

Step 5. For the Realm, click the Local radio button.

### Properties for: Local

| General Events |                                       |
|----------------|---------------------------------------|
| Actions        | Properties                            |
| Delete         | Name : Local                          |
|                | Web Session Refresh Period (sec): 600 |
|                | Web Session Timeout (sec) : 7200      |
|                | Realm Realm Radius Tacacs Ldap        |
|                |                                       |
|                |                                       |
|                |                                       |
|                |                                       |

OK

Step 6. Click ok.

#### **Create an LDAP Provider**

This sample configuration does not include steps to configure LDAP with SSL.

Step 1.In the Navigation pane, click the Admin tab.

Step 2. On the Admin tab, expand AII > User Management > LDAP.

Step 3. In the work pane, click the General tab.

Step 4. In the Actions area, click Create LDAP Provider

| ж        | Al                                               | All / User Management / LDAP                                           |
|----------|--------------------------------------------------|------------------------------------------------------------------------|
| 8        | * AI                                             | General LDAP Providers LDAP Provider Groups LDAP Group Maps Events FSM |
| ع        | <ul> <li>Faults, Events and Audit Log</li> </ul> | Actions Properties                                                     |
| 00       | Events                                           | Create LDAP Provider  Timeout : 30                                     |
|          | Audit Logs                                       | Create LDAP Provider Group Attribute :                                 |
| ≡        | Syslog                                           | Base DN : DC+mxsvlab,DC+com                                            |
|          | TechSupport Files                                | Filter : sAMAccountName=Suserid<br>States                              |
|          | Settings                                         |                                                                        |
| <b>_</b> | User Management                                  |                                                                        |
|          | <ul> <li>Authentication</li> </ul>               |                                                                        |
|          | * LDAP                                           |                                                                        |
|          | <ul> <li>LDAP Group Maps</li> </ul>              |                                                                        |
|          | LDAP Provider Groups                             |                                                                        |
|          | <ul> <li>LDAP Providers</li> </ul>               |                                                                        |

Step 5. In the Create LDAP Provider page of the wizard, input the appropriate information:

- In the Hostnamefield, type the IP address or hostname of the AD server.
- In the Order field, accept the lowest-available default.
- In the BindDN field, copy and paste the BindDN from your AD configuration.

For this sample configuration, the BindDN value

is CN=ucsbind,OU=CiscoUCS,DC=mxsvlab,DC=com.

Cancel

Help

• In the **BaseDN** field, copy and paste the BaseDN from your AD configuration. For this sample configuration, the BaseDN value is **DC=mxsvlab,DC=com**.

- Leave the Enable SSL check box unchecked.
- In the Port field, accept the 389 default.
- In the Filter field, copy and paste the filter attribute from your AD configuration.

Cisco UCSuses the filter value to determine if the user name (provided on the logon screen by **Cisco UCS Manager**) is in AD.

For this sample configuration, the filter value is **sAMAccountName=\$userid**, where \$useridis the **user name** to enter in the **Cisco UCS Manager** login screen.

- Leave the Attribute field blank.
- In the Password field, type the password for the ucsbind account configured in AD.

If you need to go back into the Create LDAP Provider wizard to reset the password, do not be alarmed if the password field is blank.

The Set: yes message that appears next to the password field indicates that a password has been set.

• In the Confirm Password field, retype the password for the ucsbind account configured in AD.

? X

- In the Timeout field, accept the 30 default.
- In the vendor field, select the radio button for MS-AD for Microsoft Active Directory.

Create LDAP Provider

| 0 | Create LDAP Provider | Hostname/FQDN (or IP Address) : | 10.31.123.60                             |
|---|----------------------|---------------------------------|------------------------------------------|
| 6 | LDAP Group Rule      | Order :                         | lowest-available                         |
|   |                      | Bind DN :                       | CN=ucsbind,OU=CiscoUCS,DC=mxsvlab,DC=com |
|   |                      | Base DN :                       | DC=mxsvlab,DC=com                        |
|   |                      | Port :                          | 389                                      |
|   |                      | Enable SSL :                    |                                          |
|   |                      | Filter :                        | sAMAccountName=\$userid                  |
|   |                      | Attribute :                     |                                          |
|   |                      | Password :                      |                                          |
|   |                      | Confirm Password :              |                                          |
|   |                      | Timeout :                       | 30                                       |
|   |                      | Vendor :                        | Open Ldap  MS AD                         |
|   |                      |                                 |                                          |
|   |                      |                                 |                                          |
|   |                      |                                 |                                          |
|   |                      |                                 | Prev Next > Finish Cancel                |
|   |                      |                                 |                                          |

### LDAP Group Rule configuration

Step 1. On theLDAP Group Rule page of the wizard, complete the next fields:

- For the Group Authentication field, click the Enable radio button.
- For the Group Recursion field, click the Recursive radio button. This allows the system to continue the search down, level by level, until it finds a user.

If the Group Recursion is set to Non-Recursive, it limits UCS to a search of the first level, even if the search does not locate a qualified user.

• In the Target Attribute field, accept thememberOf default.

|   |                      | Create LDAP Provider                      | ? ×  |
|---|----------------------|-------------------------------------------|------|
| 0 | Create LDAP Provider | Group Authorization : Disable Enable      |      |
| 2 | LDAP Group Rule      | Group Recursion : Non Recursive Recursive |      |
|   |                      | < Prev Next > Finish Ca                   | ncel |

Step 2. Click in Finish.

**Note**: In a real-world scenario, you would most likely have multiple LDAP providers. For multiple LDAP providers, you would repeat the steps to configure the LDAP Group Rule for each LDAP provider. However, in this sample configuration, there is only one LDAP provider, so this is not necessary.

The IP address for the AD server is displayed in the Navigation pane underLDAP>LDAP **Providers**.

#### **Create an LDAP Provider Group**

Step 1. In the Navigation pane, right-click LDAP Provider Groups and select Create LDAP Provider Group.

| <b>"</b>   | AI v                                             | All / User Management / LDAP / LDAP Provider Groups |                   |   |
|------------|--------------------------------------------------|-----------------------------------------------------|-------------------|---|
|            | • AI                                             | LDAP Provider Groups                                |                   |   |
|            | · Faults, Events and Audit Log                   | Ty Advanced Filter + Export Print                   |                   | 0 |
| 88         | Faults                                           | Name                                                | LDAP Providers    |   |
| _          | Events                                           | masy                                                | 10.31.123.60      |   |
|            | Audit Logs                                       |                                                     |                   |   |
| _          | Syslog                                           |                                                     |                   |   |
| -          | Core Files                                       |                                                     |                   |   |
|            | TechSupport Files                                |                                                     |                   |   |
|            | Settings                                         |                                                     |                   |   |
| <b>J</b> 0 | * User Management                                |                                                     |                   |   |
|            | <ul> <li>Authentication</li> </ul>               |                                                     |                   |   |
|            | + LDAP                                           |                                                     |                   |   |
|            | <ul> <li>LDAP Group Maps</li> </ul>              |                                                     |                   |   |
|            | LDAP Provider Groups                             |                                                     |                   |   |
|            | misy                                             |                                                     |                   |   |
| · ^        | LDAP Providers                                   |                                                     |                   |   |
|            | <ul> <li>RADIUS</li> </ul>                       |                                                     |                   |   |
|            | + TACACS+                                        |                                                     |                   |   |
|            | · User Services                                  |                                                     |                   |   |
|            | <ul> <li>Locales</li> </ul>                      |                                                     |                   |   |
|            | <ul> <li>Locally Authenticated Users</li> </ul>  |                                                     |                   |   |
|            | Login Profile                                    |                                                     |                   |   |
|            | <ul> <li>Remotely Authenticated Users</li> </ul> |                                                     | Add Delete D Info |   |

Step 2. In the Create LDAP Provider Group dialog box, fill the information appropriately:

- In the Name field, enter a unique name for the group such as LDAP Providers.
- In the LDAP Providers table, choose the IP address for your AD server.
- Click the >> button to add the AD server to your Included Providers table.

#### Create LDAP Provider Group

|           | LDAP Providers |      |   |      | Included Providers |   |
|-----------|----------------|------|---|------|--------------------|---|
|           |                |      | ۵ |      |                    | 3 |
| lostname  | Bind DN        | Port |   | Name | Order              |   |
| 10.31.123 | CN=ucsbind,    | 389  |   |      | No data available  |   |
|           |                |      | _ | >>>  |                    |   |
|           |                |      |   | <<   |                    |   |
|           |                |      |   |      |                    |   |
|           |                |      |   |      |                    |   |
|           |                |      |   |      |                    |   |
|           |                |      |   |      |                    |   |
|           |                |      |   |      |                    |   |
|           |                |      |   |      |                    |   |
|           |                |      |   |      |                    |   |

? ×

OK

Cancel

#### Step 3. Click OK.

Your provider group appears in the LDAP Provider Groups folder.

#### **Create an LDAP Group Map**

Step 1. In the Navigation pane, click the Admintab.

Step 2. On the Admin tab, expand AII > User Management > LDAP.

Step 3. In the Work pane, click Create LDAP Group Map.

| æ  | Al                                               | All / User Management / LDAP / LDAP Group Maps |         |               |   |
|----|--------------------------------------------------|------------------------------------------------|---------|---------------|---|
| 2  | * All                                            | LDAP Group Maps                                |         |               |   |
|    | <ul> <li>Faults, Events and Audit Log</li> </ul> | 🏷 Advanced Filter 🕆 Export 💮 Print             |         |               | 0 |
| 器  | Faults                                           | Name                                           | Roles   | Locales       |   |
| _  | Events                                           | CN+ucsadmin,OU+CiscoUCS,DC+mxsvlab,DC+com      | admin   |               |   |
| 포  | Audit Logs                                       |                                                |         |               |   |
| =  | Syslog                                           |                                                |         |               |   |
| _  | Core Files                                       |                                                |         |               |   |
|    | TechSupport Files                                |                                                |         |               |   |
|    | Settings                                         |                                                |         |               |   |
| 30 | ▼ User Management                                |                                                |         |               |   |
|    | <ul> <li>Authentication</li> </ul>               |                                                |         |               |   |
|    | * LDAP                                           |                                                |         |               |   |
|    | ► LDAP Group Maps                                |                                                |         |               |   |
|    | <ul> <li>LDAP Provider Groups</li> </ul>         |                                                |         |               |   |
|    | <ul> <li>LDAP Providers</li> </ul>               |                                                |         |               |   |
|    | RADIUS                                           |                                                |         |               |   |
|    | TACACS+                                          |                                                |         |               |   |
|    | * User Services                                  |                                                |         |               |   |
|    | Locales                                          |                                                |         |               |   |
|    | <ul> <li>Locally Authenticated Users</li> </ul>  |                                                |         |               |   |
|    | Login Profile                                    |                                                |         |               |   |
|    | <ul> <li>Remotely Authenticated Users</li> </ul> |                                                | _       |               |   |
|    | <ul> <li>Roles</li> </ul>                        |                                                | 🕀 Add 🗎 | lelete 🔘 Info |   |

Step 4. In the Create LDAP Group Map dialog box, fill the information appropriately:

• In the LDAP Group DN field, copy and paste the value that you have in the AD server configuration section for your LDAP group.

The LDAP Group DN value requested in this step maps to the distinguished name for each of the groups you created in AD under UCS Groups.

For this reason, the Group DN value entered in Cisco UCS Manager must match exactly with the Group DN value in the AD server.

In this sample configuration, this value is **CN=ucsadmin,OU=CiscoUCS,DC=sampledesign,DC=com**.

• In the Roles table, click the Admin check box and click **OK**.

Click the check box for a role indicates that you want to assign admin privileges to all users who are included in the group map.

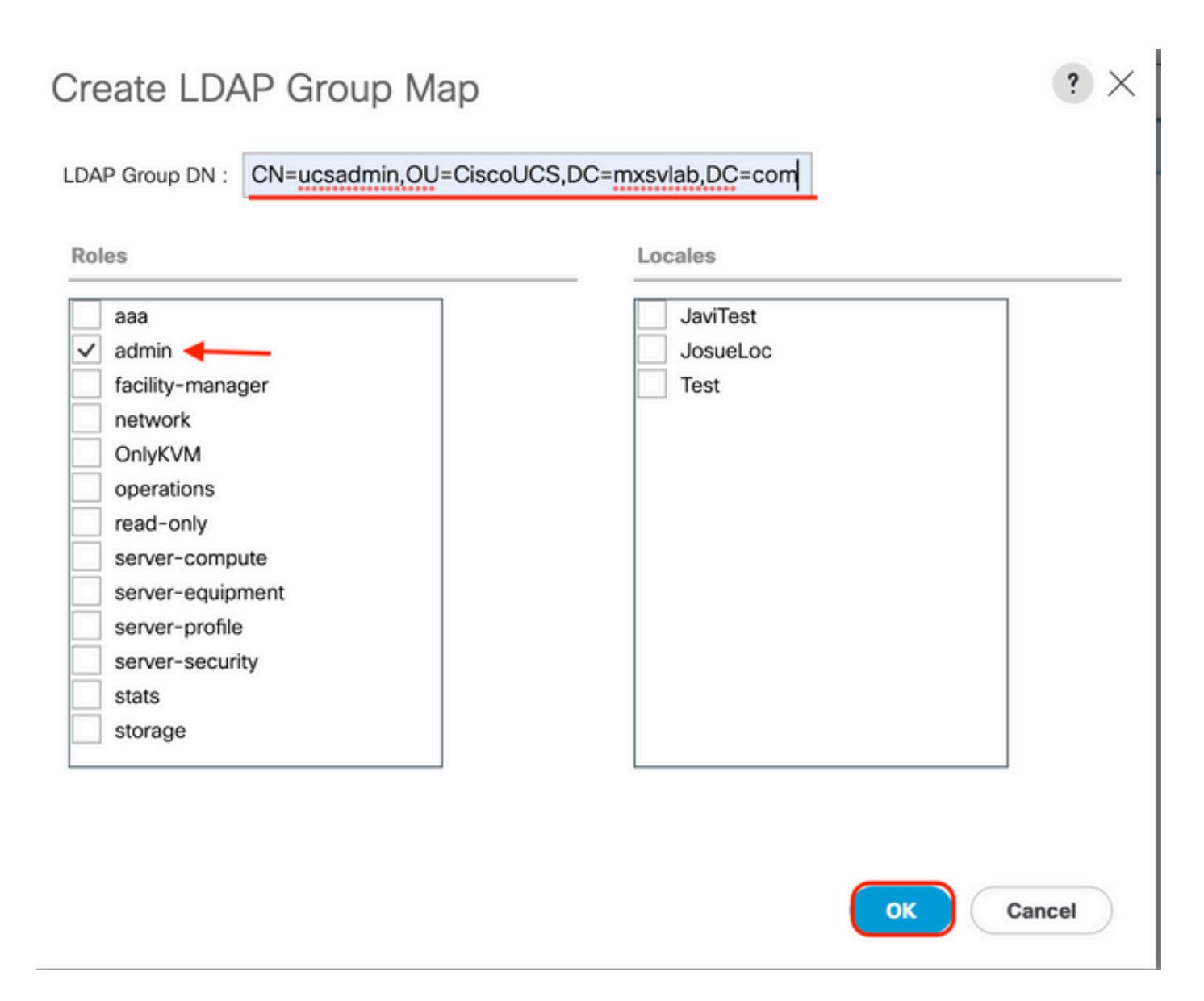

**Step 5.** Create new LDAP group maps (use the information you recorded earlier from AD) for each of the remains roles in the AD server that you want to test.

Next: Create your LDAP authentication domain.

#### **Create an LDAP Authentication Domain**

Step 1. On the Admin tab, expand AII > User Management > Authentication

Step 2. Right-click Authentication Authentication Domains and select Create a Domain.

| ж        | All                                              | All / User Management / Authentic | ation / Authentication Domains |                  |                            |                     |   |
|----------|--------------------------------------------------|-----------------------------------|--------------------------------|------------------|----------------------------|---------------------|---|
|          | * Al                                             | Domains Events FSM                |                                |                  |                            |                     |   |
|          | <ul> <li>Faults, Events and Audit Log</li> </ul> | 1% Advanced Filter ↑ Export ⊕ Pr  | int                            |                  |                            |                     | ¢ |
| *        | Faults                                           | Name                              | Realm                          | Provider Group   | Web Session Refresh Period | Web Session Timeout |   |
| _        | Events                                           | LDAP                              | Idap                           | masv             | 600                        | 7200                |   |
| -        | Audit Logs                                       | Local                             | local                          |                  | 600                        | 7200                |   |
| -        | Syslog                                           | radius                            | radius                         |                  | 7200                       | 8000                |   |
| -        | Core Files                                       | Tacas                             | tacacs                         | Test             | 600                        | 7200                |   |
|          | TechSupport Files                                |                                   |                                |                  |                            |                     |   |
|          | Settings                                         |                                   |                                |                  |                            |                     |   |
| <b>,</b> | User Management                                  |                                   |                                |                  |                            |                     |   |
|          | <ul> <li>Authentication</li> </ul>               |                                   |                                |                  |                            |                     |   |
|          | Native Authentication                            |                                   |                                |                  |                            |                     |   |
|          | Authentication Domains                           |                                   |                                |                  |                            |                     |   |
|          | ✓ LDAP                                           |                                   |                                |                  |                            |                     |   |
|          | <ul> <li>LDAP Group Maps</li> </ul>              |                                   |                                |                  |                            |                     |   |
|          | <ul> <li>LDAP Provider Groups</li> </ul>         |                                   |                                |                  |                            |                     |   |
|          | LDAP Providers                                   |                                   |                                |                  |                            |                     |   |
|          | RADIUS                                           |                                   |                                |                  |                            |                     |   |
|          | TACACS+                                          |                                   |                                |                  |                            |                     |   |
|          | <ul> <li>User Services</li> </ul>                |                                   |                                |                  |                            |                     |   |
|          | <ul> <li>Locales</li> </ul>                      |                                   |                                |                  |                            |                     |   |
|          | <ul> <li>Locally Authenticated Users</li> </ul>  |                                   |                                |                  |                            |                     |   |
|          | Login Profile                                    |                                   |                                | (  Add  Delete ( |                            |                     |   |

Step 3.In the&nbspCreate a Domain dialog box, complete the next:

- In the Name field, type a name for your domain such as LDAP.
- In the Realm area, click the Ldap radio button.
- From the Provider Group drop-down list, select the LDAP Provider Group previously created and click OK.

| ctions | Properties                             |  |
|--------|----------------------------------------|--|
| elete  | Name : LDAP                            |  |
|        | Web Session Refresh Period (sec) : 600 |  |
|        | Web Session Timeout (sec) : 7200       |  |
|        | Realm : Local Radius Tacacs Ldap       |  |
|        | Provider Group                         |  |

The authentication domain appears under Authentication Domains.

## Verify

Ping to LDAP Provider IP OF FQDN:

UCS-AS-MXC-P25-02-B-A# connect local-mgmt Cisco Nexus Operating System (NX-OS) Software TAC support: http://www.cisco.com/tac Copyright (c) 2009, Cisco Systems, Inc. All rights reserved. The copyrights to certain works contained in this software are owned by other third parties and used and distributed under license. Certain components of this software are licensed under the GNU General Public License (GPL) version 2.0 or the GNU Lesser General Public License (LGPL) Version 2.1. A copy of each such license is available at http://www.opensource.org/licenses/gpl-2.0.php and http://www.opensource.org/licenses/lgpl-2.1.php

```
UCS-AS-MXC-P25-02-B-A(local-mgmt)# ping 10.31.123.60
PING 10.31.123.60 (10.31.123.60) from 10.31.123.8 : 56(84) bytes of data.
64 bytes from 10.31.123.60: icmp_seq=1 ttl=128 time=0.302 ms
64 bytes from 10.31.123.60: icmp_seq=2 ttl=128 time=0.347 ms
64 bytes from 10.31.123.60: icmp_seq=3 ttl=128 time=0.408 ms
```

To test authentication from NX-OS, use the test aaa command (only available from NXOS).

We validate the configuration of our server:

```
ucs(nxos)# test aaa server ldap <LDAP-server-IP-address or FQDN> <username> <password>
UCS-AS-MXC-P25-02-B-A# connect nxos
Bad terminal type: "xterm-256color". Will assume vt100.
Cisco Nexus Operating System (NX-OS) Software
TAC support: http://www.cisco.com/tac
Copyright (C) 2002-2020, Cisco and/or its affiliates.
All rights reserved.
The copyrights to certain works contained in this software are
owned by other third parties and used and distributed under their own
licenses, such as open source. This software is provided "as is," and unless
otherwise stated, there is no warranty, express or implied, including but not
limited to warranties of merchantability and fitness for a particular purpose.
Certain components of this software are licensed under
the GNU General Public License (GPL) version 2.0 or
GNU General Public License (GPL) version 3.0 or the GNU
Lesser General Public License (LGPL) Version 2.1 or
Lesser General Public License (LGPL) Version 2.0.
A copy of each such license is available at
http://www.opensource.org/licenses/gpl-2.0.php and
http://opensource.org/licenses/gpl-3.0.html and
http://www.opensource.org/licenses/lgpl-2.1.php and
http://www.gnu.org/licenses/old-licenses/library.txt.
UCS-AS-MXC-P25-02-B-A(nx-os)# test aaa server ldap 10.31.123.60 admin Cisco123
```

### **Common LDAP Issues.**

- Basic configuration.
- Wrong password or invalid characters.
- Wrong port or Filter field.

- No communication with our provider due to a Firewall or Proxy rule.
- FSM is not 100%.
- · Certificate problems.

### Troubleshoot

#### Verify UCSM LDAP configuration:

You must ensure that the UCSM has implemented the configuration successfully because the status of the Finite State Machine (FSM) is shown as 100% complete.

#### To verify the configuration from the command line of our UCSM:

```
ucs # scope security
ucs /security# scope ldap
ucs /security/ldap# show configuration
UCS-AS-MXC-P25-02-B-A /security # scope security
UCS-AS-MXC-P25-02-B-A /security # scope security
UCS-AS-MXC-P25-02-B-A /security # scope ldap
UCS-AS-MXC-P25-02-B-A /security/ldap # show configuration
 scope ldap
     enter auth-server-group mxsv
         enter server-ref 10.31.123.60
             set order 1
         exit
     exit
     enter ldap-group "CN=ucsadmin,OU=CiscoUCS,DC=mxsvlab,DC=com"
     exit
     enter server 10.31.123.60
         enter ldap-group-rule
              set authorization enable
              set member-of-attribute memberOf
             set traversal recursive
             set use-primary-group no
         exit
         set attribute ""
         set basedn "DC=mxsvlab,DC=com"
         set binddn "CN=ucsbind,OU=CiscoUCS,DC=mxsvlab,DC=com"
         set filter ""
         set order 1
         set port 389
         set ssl no
         set timeout 30
         set vendor ms-ad
         set password
     exit
     set attribute ""
     set basedn "DC=mxsvlab,DC=com"
     set filter sAMAccountName=$userid
     set timeout 30
 exit
UCS-AS-MXC-P25-02-B-A /security/ldap #
```

| [UCS-AS-MXC-P25-02-B-A /security/ldap | # sh | ow fs | m statu: | S |
|---------------------------------------|------|-------|----------|---|
|                                       |      |       |          |   |
| FSM 1:                                |      |       |          |   |
| Status: Nop                           |      |       |          |   |
| Previous Status: Update Ep Su         | cces | s     |          |   |
| Timestamp: 2022-08-10T00:08:5         | 5.32 | 9     |          |   |
| Try: 0                                |      |       |          |   |
| Progress (%): 100                     |      |       |          |   |
| Current Task:                         |      |       |          |   |

To verify the configuration from the NXOS:

ucs# connect nxos ucs(nxos)# show ldap-server ucs(nxos)# show ldap-server groups

```
UCS-AS-MXC-P25-02-B-A# connect nxos
Bad terminal type: "xterm-256color". Will assume vt100.
Cisco Nexus Operating System (NX-OS) Software
TAC support: http://www.cisco.com/tac
Copyright (C) 2002-2020, Cisco and/or its affiliates.
All rights reserved.
The copyrights to certain works contained in this software are
owned by other third parties and used and distributed under their own
licenses, such as open source. This software is provided "as is," and unless
otherwise stated, there is no warranty, express or implied, including but not
limited to warranties of merchantability and fitness for a particular purpose.
Certain components of this software are licensed under
the GNU General Public License (GPL) version 2.0 or
GNU General Public License (GPL) version 3.0 or the GNU
Lesser General Public License (LGPL) Version 2.1 or
Lesser General Public License (LGPL) Version 2.0.
A copy of each such license is available at
http://www.opensource.org/licenses/gpl-2.0.php and
http://opensource.org/licenses/gpl-3.0.html and
http://www.opensource.org/licenses/lgpl-2.1.php and
http://www.gnu.org/licenses/old-licenses/library.txt.
UCS-AS-MXC-P25-02-B-A(nx-os)# show ldap-server
     timeout : 30
        port : 0
      baseDN : DC=mxsvlab,DC=com
user profile attribute :
search filter : sAMAccountName=$userid
  use groups : 0
recurse groups : 0
group attribute : memberOf
    group map CN=ucsadmin,OU=CiscoUCS,DC=mxsvlab,DC=com:
        roles: admin
        locales:
total number of servers : 1
following LDAP servers are configured:
    10.31.123.60:
        timeout: 30
                       port: 389
                                    rootDN: CN=ucsbind,OU=CiscoUCS,DC=mxsvlab,DC=com
        enable-ssl: false
        baseDN: DC=mxsvlab,DC=com
        user profile attribute:
        search filter:
        use groups: true
        recurse groups: true
        group attribute: memberOf
        vendor: MS AD
UCS-AS-MXC-P25-02-B-A(nx-os)# show ldap-server groups
total number of groups: 2
following LDAP server groups are configured:
    group ldap:
        baseDN:
        user profile attribute:
        search filter:
        group membership attribute:
        server: 10.31.123.60 port: 389 timeout: 30
    group mxsv:
        baseDN:
        user profile attribute:
        search filter:
        group membership attribute:
        server: 10.31.123.60 port: 389 timeout: 30
```

The most effective method to see errors is to enable our debug, with this output we can see the

groups, the connection, and the error message that prevents communication.

 Open an SSH session to FI and login as a local user and change to NX-OS CLI context and start the terminal monitor.

ucs # connect nxos

ucs(nxos)# terminal monitor

• Enable debug flags and verify the SSH session output to the log file.

ucs(nxos)# debug aaa all <<< not required, incase of debugging authentication problems

ucs(nxos)# debug aaa aaa-requests

ucs(nxos)# debug ldap all <<< not required, incase of debugging authentication problems.</pre>

ucs(nxos)# debug ldap aaa-request-lowlevel

ucs(nxos) # debug ldap aaa-request

- Now open a new GUI or CLI session and attempt to log in as a remote (LDAP) user.
- Once you received a login failure message, turn off the debugs.

## **Related Information**

<u>Technical Support & Documentation - Cisco Systems</u>

- <u>UCSM LDAP Sample Configuration</u>
  <u>Cisco UCS C Series GUI Configuration Guide</u>